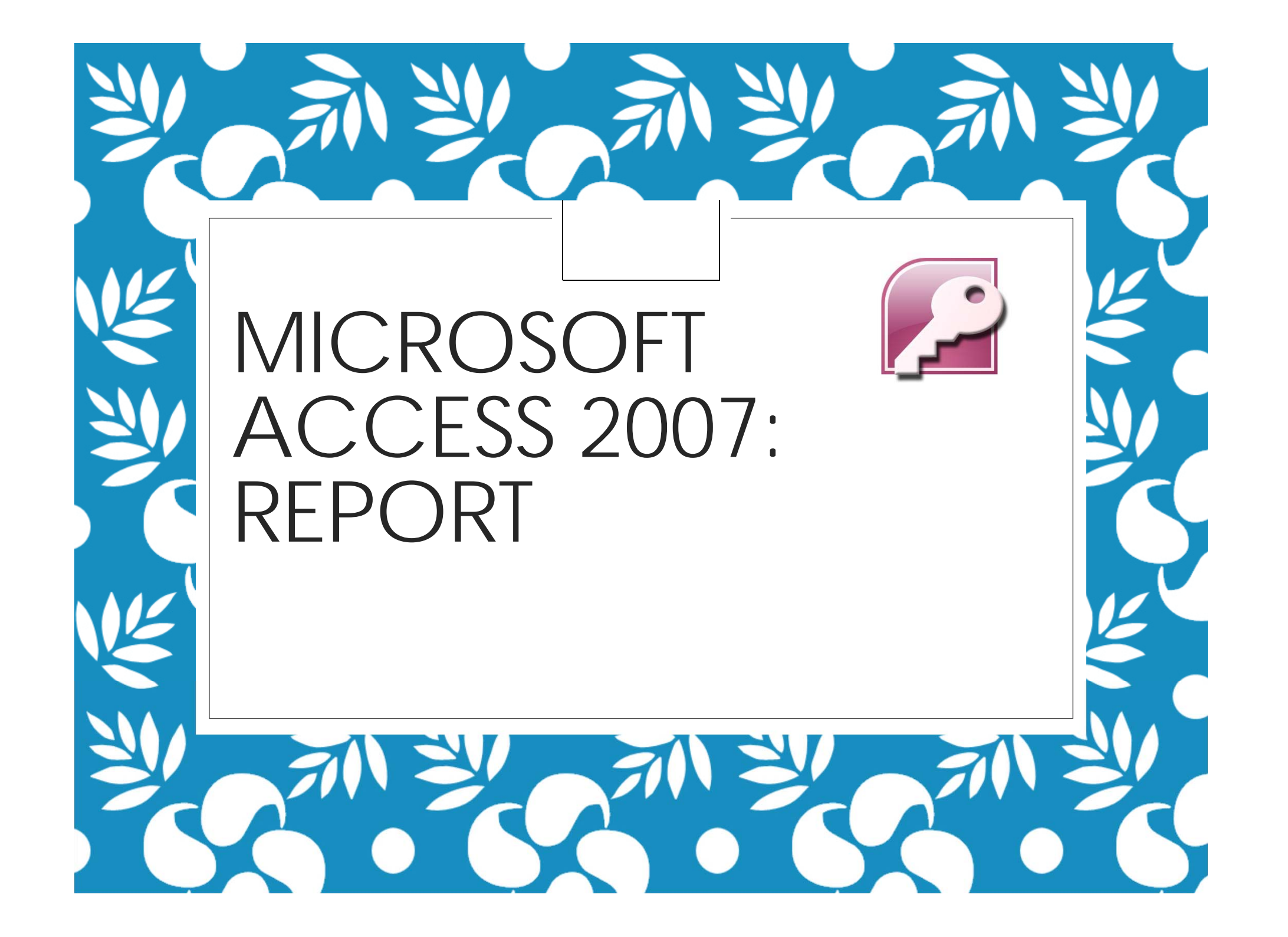

### Report •Take data from tables/queries and output them in user-defined format

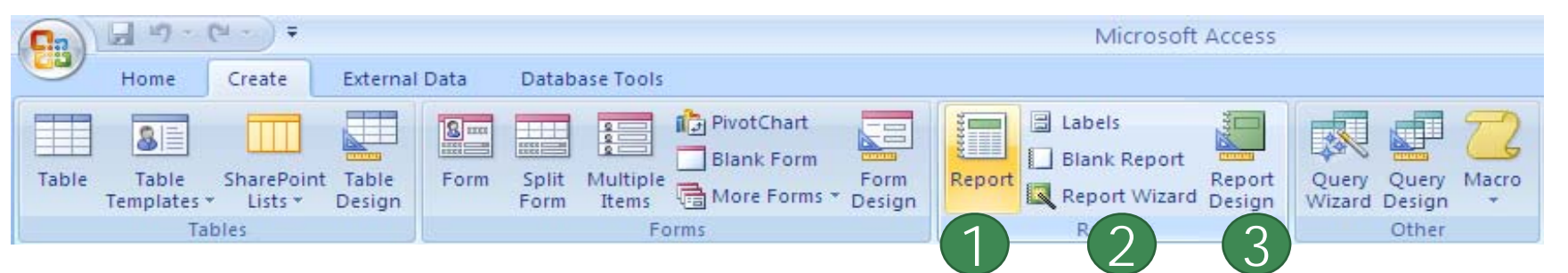

- 1. Report
  - Create a report quickly
- 2. Report Wizard
  - Step-by-step
- 3. Report Design
  - User add item/make change manually

# Create a Report with one Click

|                                                                                                    | 🗐 47 · (4 · ) =                                                                   |                   |                                                                           | Microsoft Access                                                                 |       |  |
|----------------------------------------------------------------------------------------------------|-----------------------------------------------------------------------------------|-------------------|---------------------------------------------------------------------------|----------------------------------------------------------------------------------|-------|--|
|                                                                                                    | Home Create                                                                       | External Data     | Database Tools                                                            |                                                                                  |       |  |
| Table                                                                                                    | Table SharePoint<br>Templates + Lists +<br>Tables                                 | t Table<br>Design | Split Multiple More Forms PivotChart<br>Blank Form Form Designed<br>Forms | Form<br>Report Blank Report<br>esign<br>Report Wizard Design<br>Reports<br>Other | lacro |  |
| Sec                                                                                                    | Security Warning Certain content in the database has been disabled Ontions Report |                   |                                                                           |                                                                                  |       |  |
| Tables     Create a basic report of the data in the current query or table, to which you can add features such as groups or totals. |                                                                                   |                   |                                                                           |                                                                                  |       |  |
|                                                                                                    |                                                                                   |                   |                                                                           | Press F1 for more help.                                                          |       |  |

- Under Create tab
  - Click Report
  - The report will appear

| 📃 S       | tudent |           |          | 11 มกราคม 2553<br>14:59:35                   |                      |
|-----------|--------|-----------|----------|----------------------------------------------|----------------------|
| ID        | Title  | firstName | LastName | address                                      | telHo                |
| 4805123   | นาย    | เกียรดิ   | กรุณา    | 77 ม.7 ต.สันผีเสื้อ อ.เมือง จ.เ              | ชียงราย <b>0</b> 555 |
| 490501123 | นาย    | จักร      | ปัญญาดี  | 125/8 ถนนรถไฟ อ.เมือง จ.ลำ                   | พน 0534              |
| 4806128   | นางสาว | ปรารถนา   | วรชาติ   | 56 ม.5 ต.ผักหวาน อ.เมือง จ.<br>เชียงใหม่ 500 | 0534                 |
| 4805128   | นางสาว | วารี      | รักอาชีพ | 55 ม. 3 ถนุ่นหน้าเมือง อ.เมือง<br>กำแพงเพชร  | ম. 0667              |
| 481601599 | นางสาว | WS        | ไกรวุฒิ  | 89/7 ถนนหน้าเมือง อ.เมือง จ.<br>เชียงใหม่    | 0554                 |
|           |        | r ag      |          |                                              |                      |

# We can now see how the report will be printed

- 1. Under *Home* tab, Click *View* to see the list of available views
- 2. Click Print Preview
- 3. The print preview will appear, like shown below

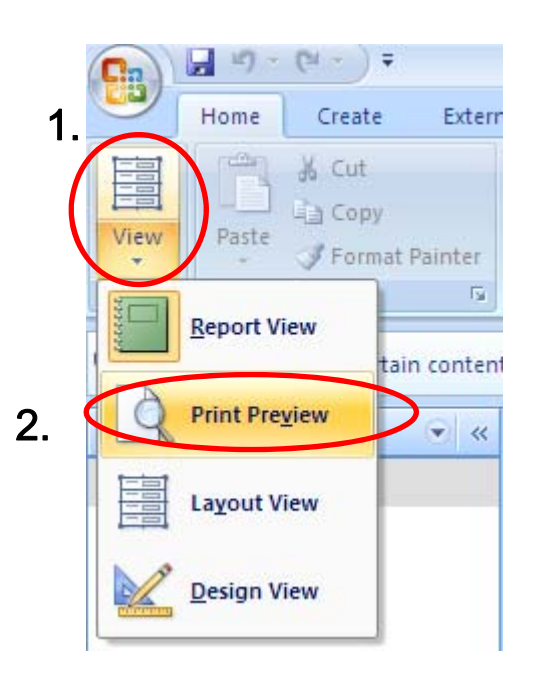

| C                                                          |                                                 |                  |                                   | Microsoft Access                                                                                                    |                 |
|------------------------------------------------------------|-------------------------------------------------|------------------|-----------------------------------|----------------------------------------------------------------------------------------------------|-----------------|
| Print Preview                                              |                                                 |                  |                                   |                                                                                                    |                 |
| Print Size Portrait Landscape Margins<br>Print Page Layout | Show Margins Print Data Only Columns Page Setur | Zoom One<br>Page | Two More<br>Pages Pages *<br>Zoom | Refresh<br>All Excel SharePoint<br>Uist Data Word<br>Text File<br>Word<br>Text File<br>Word<br>Text File<br>Close Print<br>Preview<br>Close Preview | v               |
| Security Warning Certain content in the                    | latabase has been disabled                      | d Options        |                                   |                                                                                                    |                 |
| Tables 💌 «                                                 |                                                 |                  |                                   |                                                                                                    |                 |
| III Student                                                |                                                 |                  |                                   |                                                                                                    |                 |
| 1 S                                                        | tudent1                                         |                  |                                   |                                                                                                    | - = X           |
|                                                            |                                                 |                  |                                   |                                                                                                    | 1               |
|                                                            |                                                 |                  |                                   |                                                                                                    |                 |
|                                                            | St St                                           | udent            |                                   |                                                                                                    | 12 มกราคม<br>14 |
|                                                            | ID                                              | Title            | firstName                         | LastName                                                                                                    | adc             |
|                                                            | 4805123                                         | นาย              | เกียรติ                           | กรุณา                                                                                                    | 77              |
|                                                            | 490501123                                       | นาย              | จักร                              | ปัญญาดี                                                                                                    | 125             |
|                                                            | 4806128                                         | นางสาว           | ปรารถนา                           | วรชาติ                                                                                                    | 56              |
|                                                            |                                                 |                  |                                   |                                                                                                    | เชีย –          |
|                                                            | 4805128                                         | นางสาว           | วารี                              | รักอาชีพ                                                                                                    | 55              |
|                                                            | 481601599                                       | นางสาว           | W5                                | ไกรวุฒิ                                                                                                    | 89/<br>ชើ£      |

#### **Commands available under Print** • Change Report Orientation **Preview**

- **Print the report**
- **Choose paper (Size)**

- Click Close Print Preview to exit

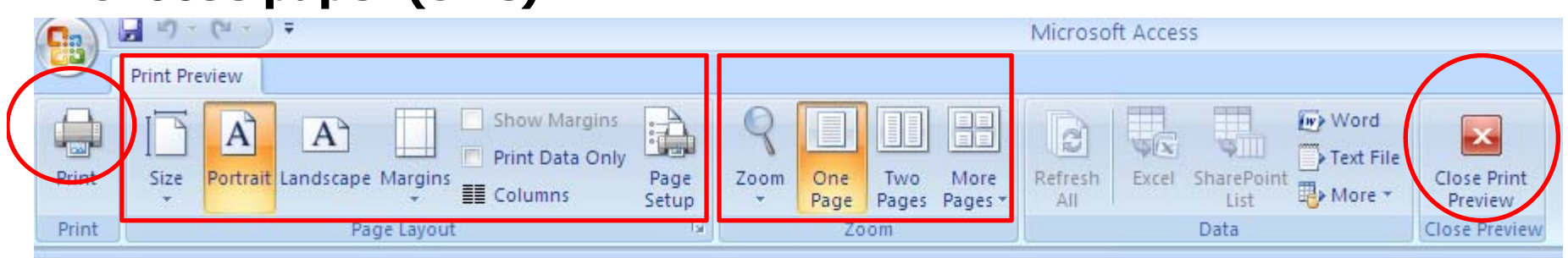

#### When you want to exit the repot

click to close. Save confirmation dialog will appear - -X

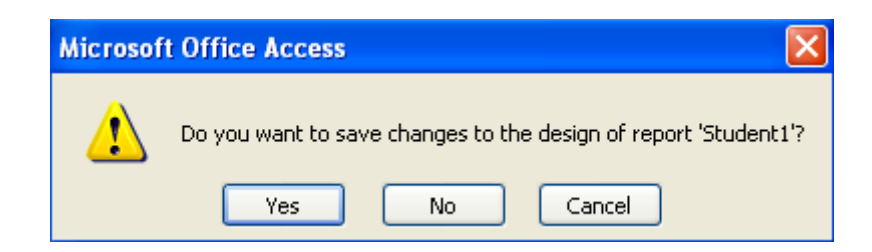

Click Yes to save, No to discard the report, and Cancel to return to the report

## **Report Wizard**

- Use help to create the report with step-by-step process
- First, you select the table/query
- ขั้นตอนการทำงาน เพื่อสร้างรายงานโดยใช้ Report Wizard มี ดังนี้

| Ca 47 - (4 - ) =                                       | Microsof               | t Access                     | Report Layou                     | ut Tools         |                                                         |                                                   |                                               |
|--------------------------------------------------------|------------------------|------------------------------|----------------------------------|------------------|---------------------------------------------------------|---------------------------------------------------|-----------------------------------------------|
| Home Create                                            | External Data          | Database Tools               | Format                           | Arrange          | Page Setup                                              |                                                   |                                               |
| Table Table SharePoin<br>Templates + Lists +<br>Tables | t Table Form<br>Design | Split Multiple<br>Form Items | PivotChart Blank Form More Forms | Form<br>* Design | Labels<br>Report Report W<br>Reports                    | art<br>Report<br>Zard<br>Design                   | Query Query Macro<br>Wizard Design *<br>Other |
| Security Warning Certain<br>Tables                     | content in the data    | abase has been disa          | abled Opti                       | ons              | Report Wizar<br>Launch the<br>helps you t<br>customized | d<br>Report Wizard<br>o create simple<br>reports. | which                                         |
|                                                        | Stuc                   | lent                         |                                  |                  | Press F1                                                | for more help.                                    |                                               |

1. Under *Create* tab 1.1 Click *Report Wizard* to start

|                                                           | Which fields do you want on your report?<br>You can choose from more than one table or query. |                                                          |
|-----------------------------------------------------------|-----------------------------------------------------------------------------------------------|----------------------------------------------------------|
| <u>T</u> ables/Queries<br>Table: Student                  | <b>•</b>                                                                                      |                                                          |
| Available Fields:<br>ID<br>Title<br>firstName<br>LastName | Selected Fields:                                                                              | Selected Fields:<br>ID<br>Title<br>firstName<br>LastName |
| address<br>telHome<br>mobile<br>gpa                       | <                                                                                             | address                                                  |

- 2. Then, select table or query you want to create report form.
- 3. Select Field you want to include into your report
- 4. Click Next

# 5. If the query you select works with multiple tables, you can choose to view data by one table or another.

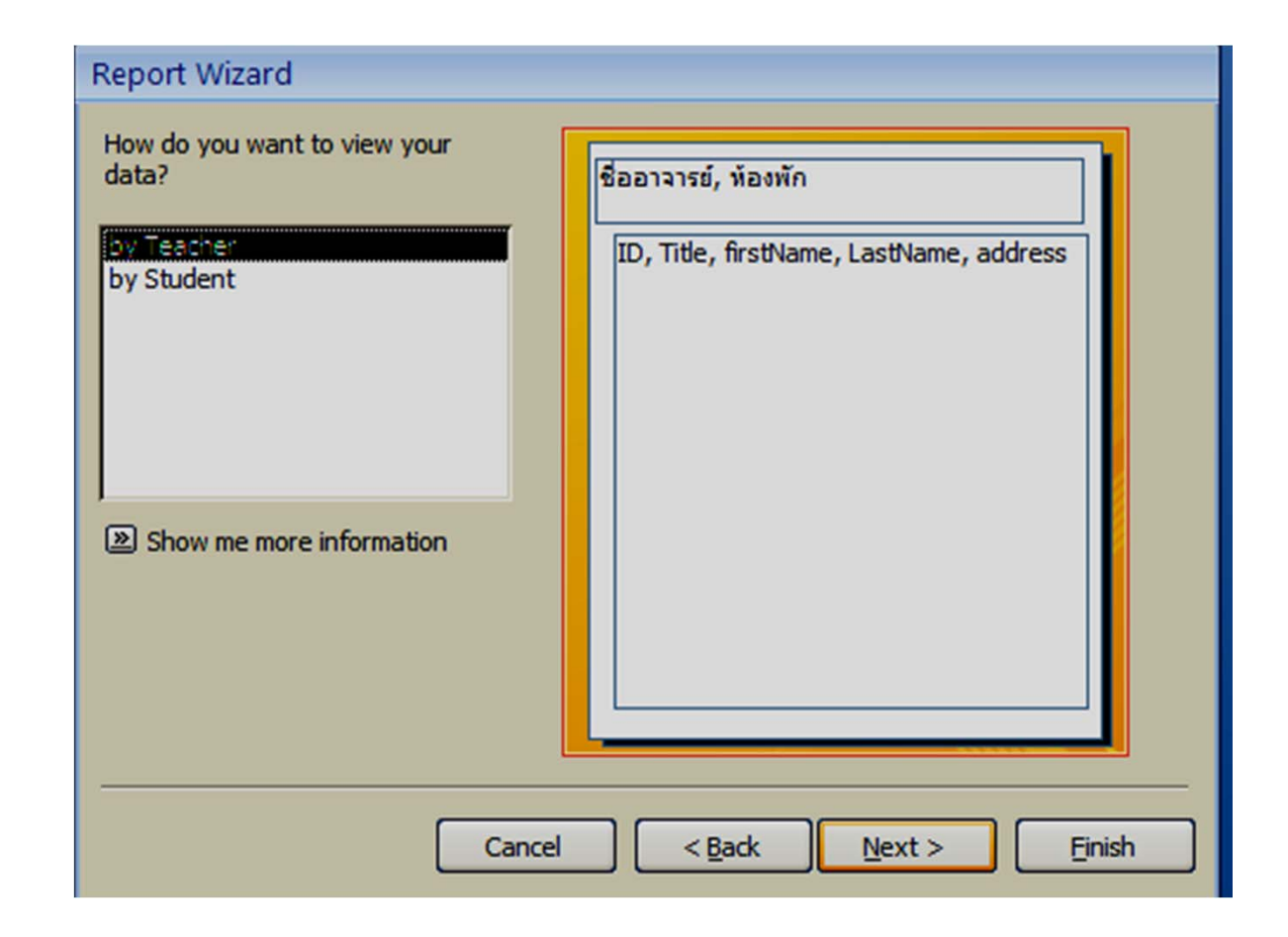

# 6. [Optional] Decide how to group data together6.1 Select field you want to group records by6.2 Click

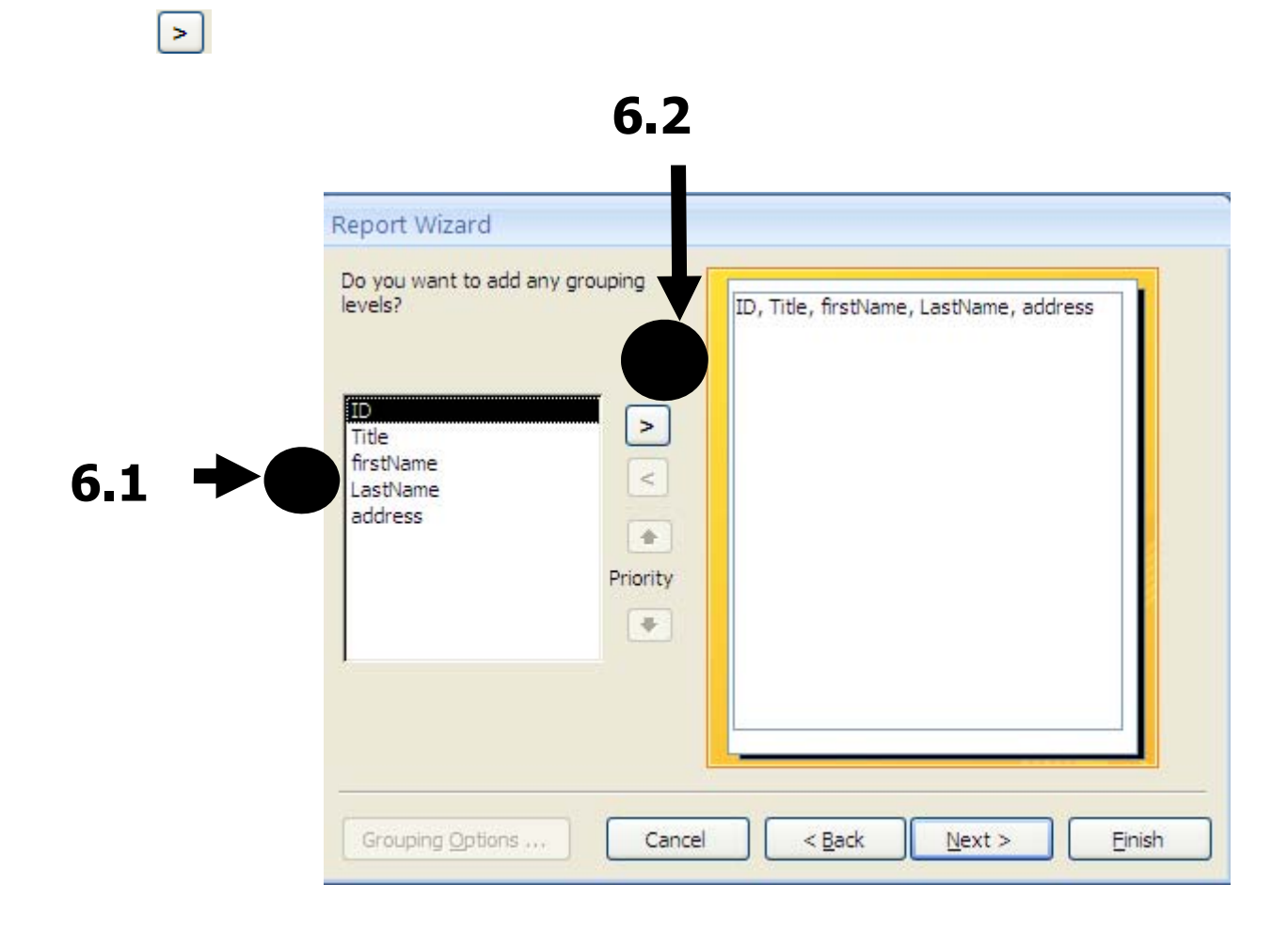

#### You will then see how the records will be organized

| ID<br>firstName          | >            | ID, firstName, LastNam | ne, address   |
|--------------------------|--------------|------------------------|---------------|
| astivame<br>address<br>P | <<br>riority |                        |               |
| Grouping Options         | Cancel       | C Sack                 | lext > Einish |

6.3 Click **Interview** to continue

#### 7. [Optional] Select how records will be sorted, within the group

# 7.1 Click and select available field, then select sort option (ascending or descending)

7.2 click

<u>N</u>ext >

| What sort order do you want for deta | il records?<br>You can sort records by up to four fields, in e<br>ascending or descending order. | either                            |   |
|--------------------------------------|--------------------------------------------------------------------------------------------------|-----------------------------------|---|
|                                      |                                                                                                  | cending 7                         | 1 |
|                                      | 2 Asc                                                                                            | cending                           |   |
|                                      | 3 Asc                                                                                            | cending (None)<br>ID<br>firstName |   |
|                                      | 4 Asc                                                                                            | cending address                   |   |
|                                      |                                                                                                  |                                   |   |
|                                      |                                                                                                  |                                   |   |
| Can                                  | cel < <u>B</u> ack <u>N</u> ext >                                                                | Einish                            |   |
|                                      | 7.2                                                                                              | 2                                 |   |

#### 8. Select Report Layout, and page orientation

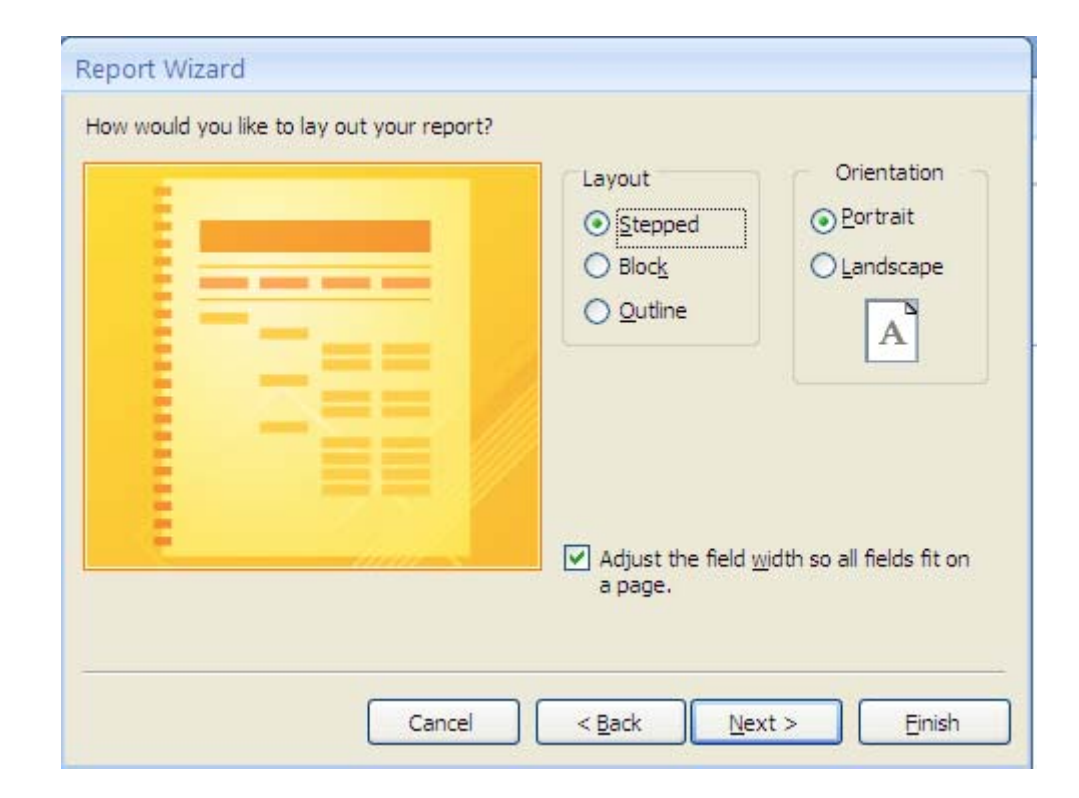

#### 9. Select report style

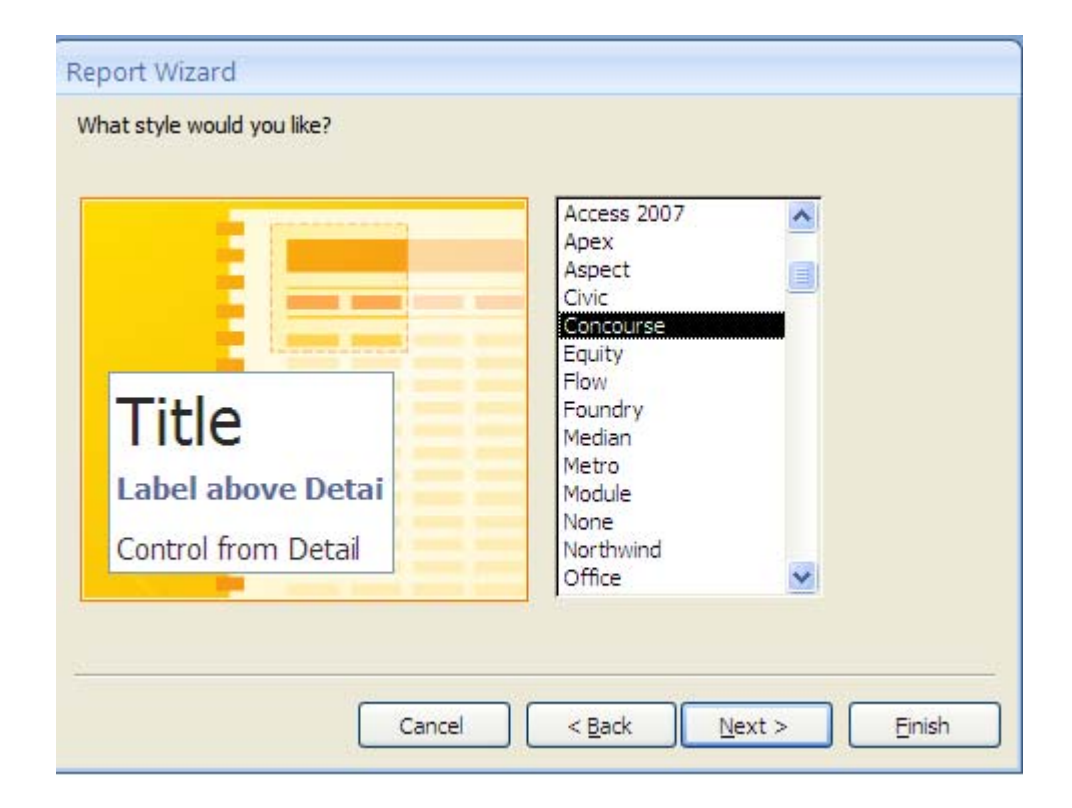

#### **10. Finishing Steps**

#### **10.1 Name the report**

#### 10.2 Select what you want to do with the report

- View the finished report
- Go to design view to make adjustment

#### 10.3 click Finish

|       | What title do you want for your report?           StudentReport                                                                                                    | 10 |
|-------|----------------------------------------------------------------------------------------------------|----|
| 0.2 → | <ul> <li>That's all the information the wizard needs to create your report.</li> <li>Do you want to preview the report or modify the report's design?</li> <li>Preview the report.</li> <li>Modify the report's design.</li> </ul> |    |
|       | Cancel < <u>B</u> ack <u>N</u> ext > <u>F</u> inish                                                                                                    |    |

### The Result

| and the same |                |          |                 |                                |
|--------------|----------------|----------|-----------------|--------------------------------|
| tudentk      | leport         |          |                 |                                |
| Title        | firstName      | ID       | LastName        | address                        |
| นางสาว       |                |          |                 |                                |
|              | <u>ปรารถนา</u> | 4806128  | วรชาติ          | 56 ม. <mark>5 ต.ผ</mark> ักหวา |
|              | W5             | 48160159 | <u> ใกรวุฒิ</u> | 89/7 <mark>ถนนหน้าเม</mark> ื  |
|              | วารี           | 4805128  | รักอาชีพ        | 55 ม. 3 <mark>ถนนหน</mark> ้า  |
| นาย          |                |          |                 |                                |
|              | เกียรติ        | 4805123  | กรุณา           | 77 ม.7 ด.สันผีเสื้             |
|              | จักร           | 49050112 | ปัญญาดี         | 125/8 ถนนรถไฟ                  |

# **Report Design**

Start from blank report, and you can add in details yourself Follow these steps

- After you select table/query:
- 1. Click *Create* tab
- 2. Click *Report Design*

| Home Creat Exte                                                  | ernal Data Database Tools                                         | MICrost <b>2.</b>                                            |                                                                                                    |
|------------------------------------------------------------------|-------------------------------------------------------------------|--------------------------------------------------------------|----------------------------------------------------------------------------------------------------|
| Table Table SharePoint Tab<br>Templates + Lists + Desi<br>Tables | ble<br>ign<br>Form Split Multiple<br>Form Items<br>Forms<br>Forms | Labels<br>Blank Report<br>Report<br>Report Wizard<br>Reports | t<br>Query Query Macro<br>Wizard Design *<br>Other                                                                                                    |
| Tables 👻 <<br>I Student                                          |                                                                   | New<br>Crea<br>Desi<br>In D<br>adva<br>repo<br>con           | Object: Report<br>ate a new blank report in<br>ign view.<br>esign view, you can make<br>anced design changes to<br>orts, such as adding custom<br>trol types and writing code. |

#### Blank report will appear, under Design view

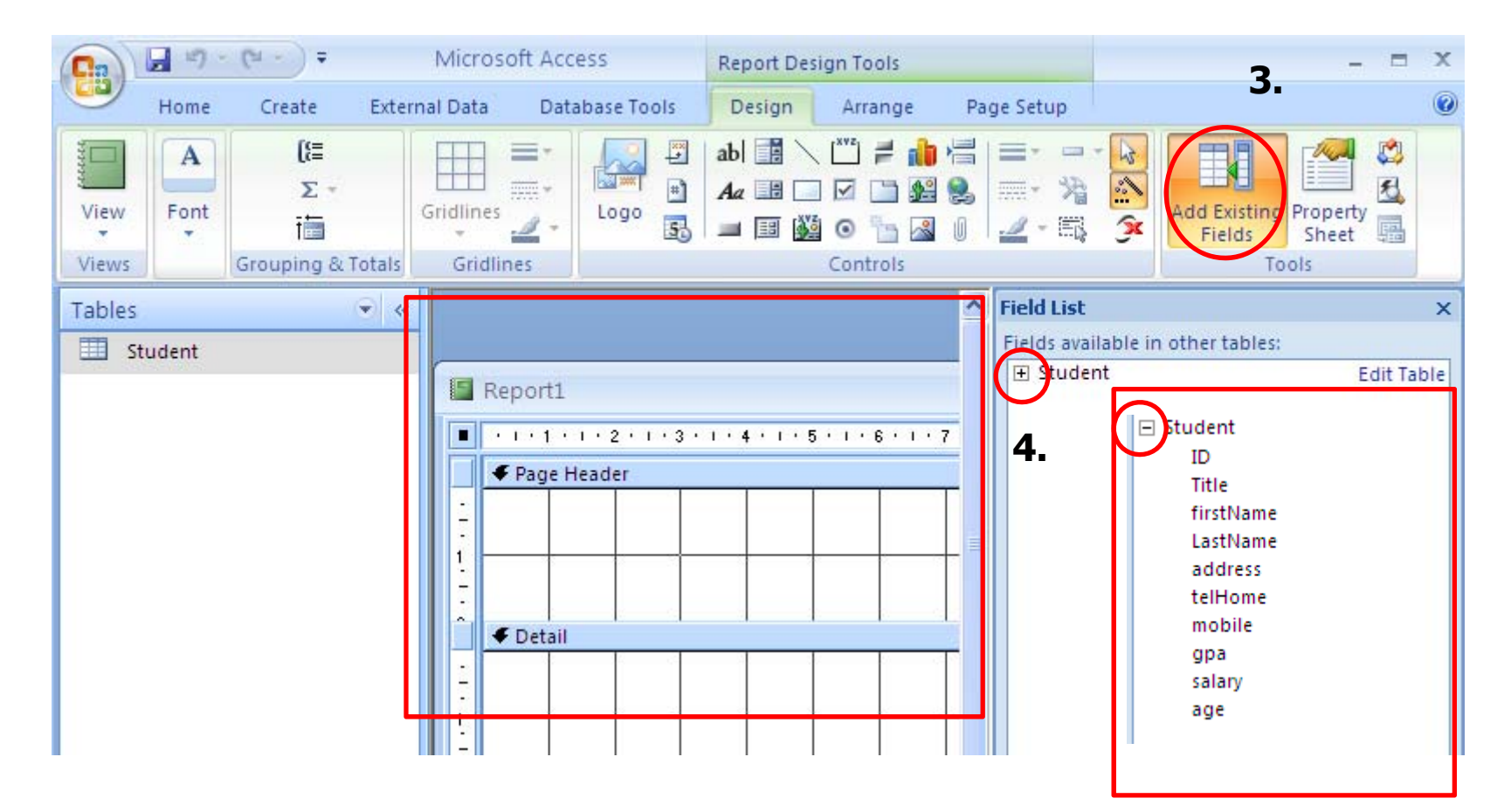

- 3. Click Add Existing Fields to bring up the field list
- 4. Click + in front of a table name to expand that table, showing the fields

#### The report consists for 3 parts: Header, Detail, and Footer

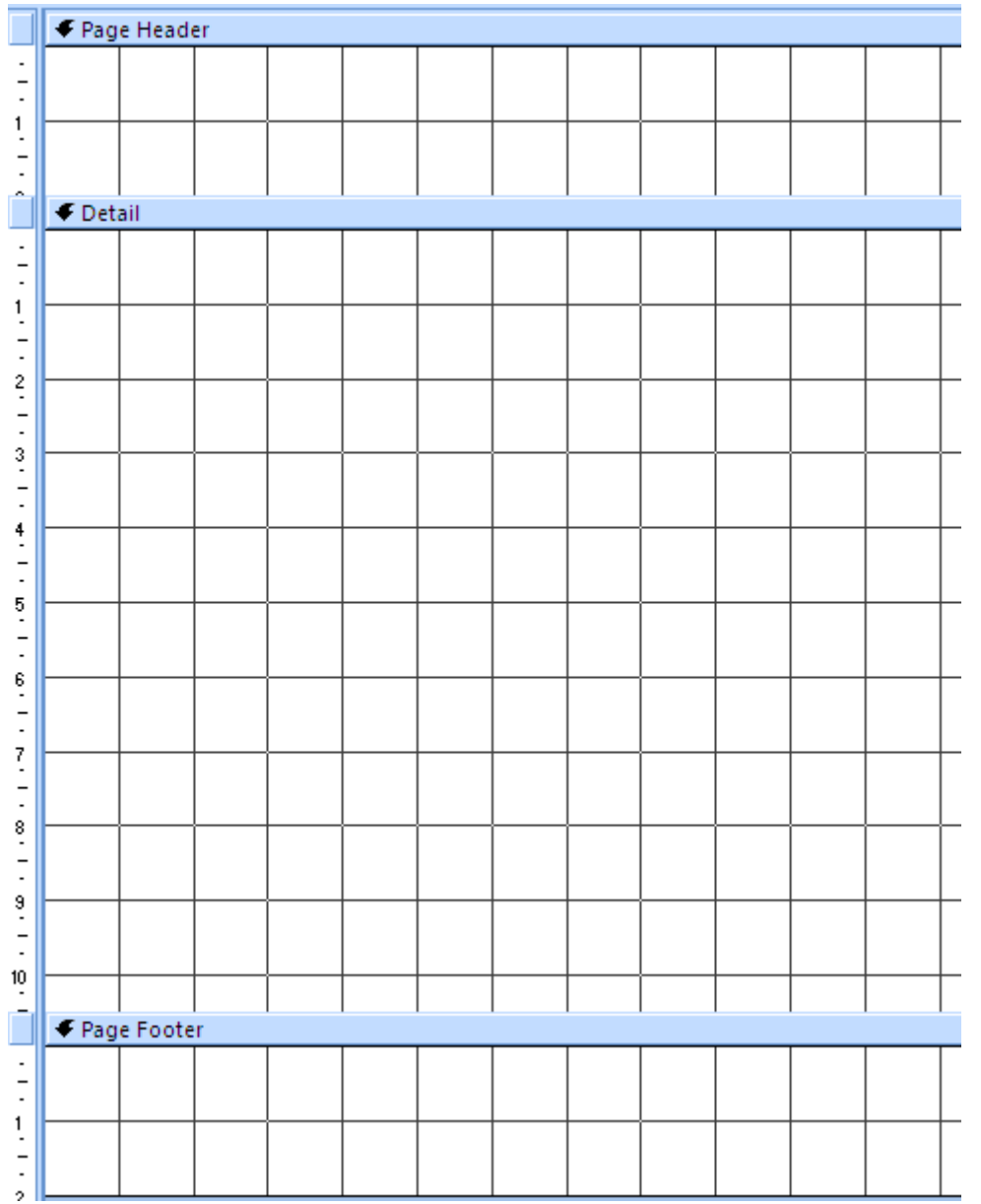

# 5. Double click or click-and-drag the field to the detail area to add it to the report

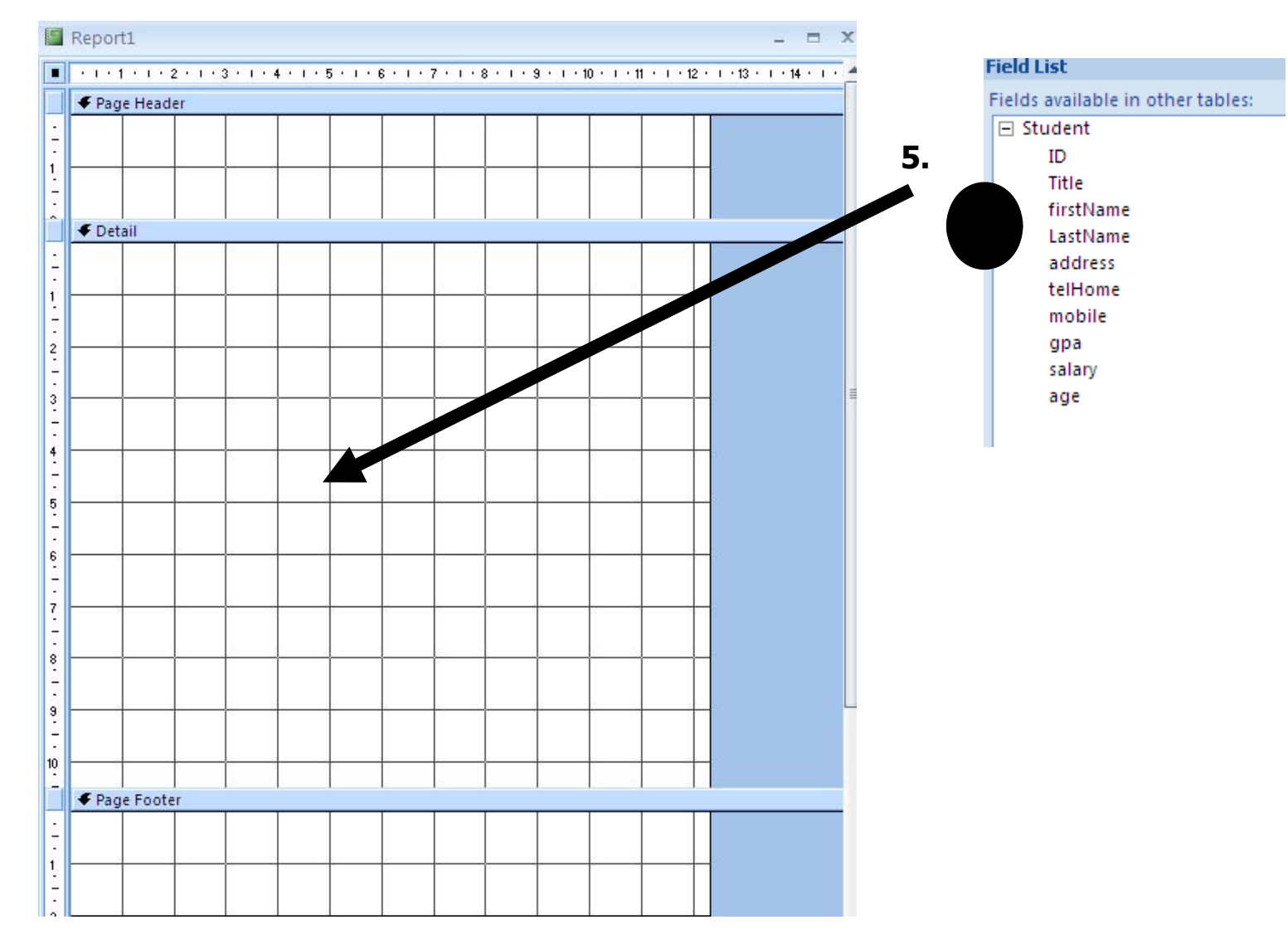

### The report, after we added the fields

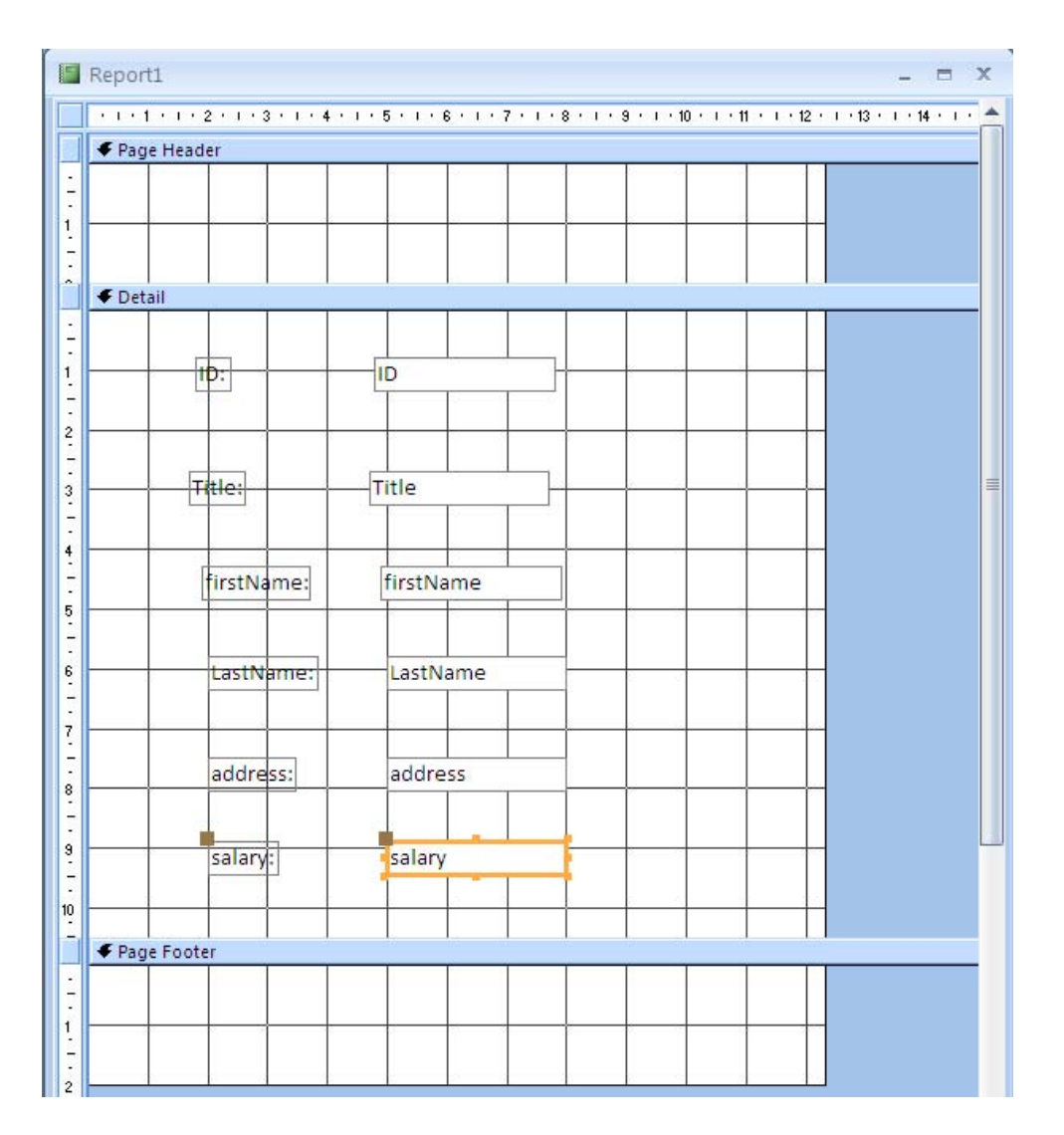

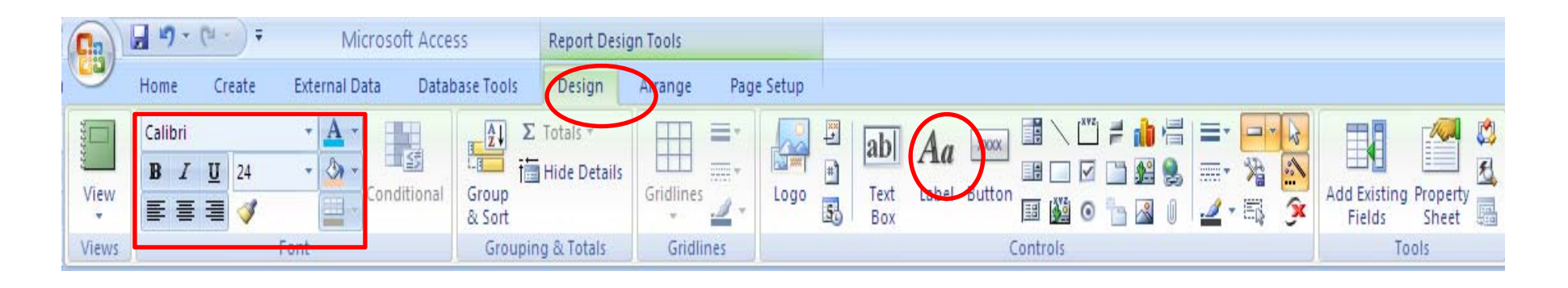

#### Under *Design* tab, you can:

- Adjust the fonts (color, typeface, effects)
- Add labels, titles, etc.

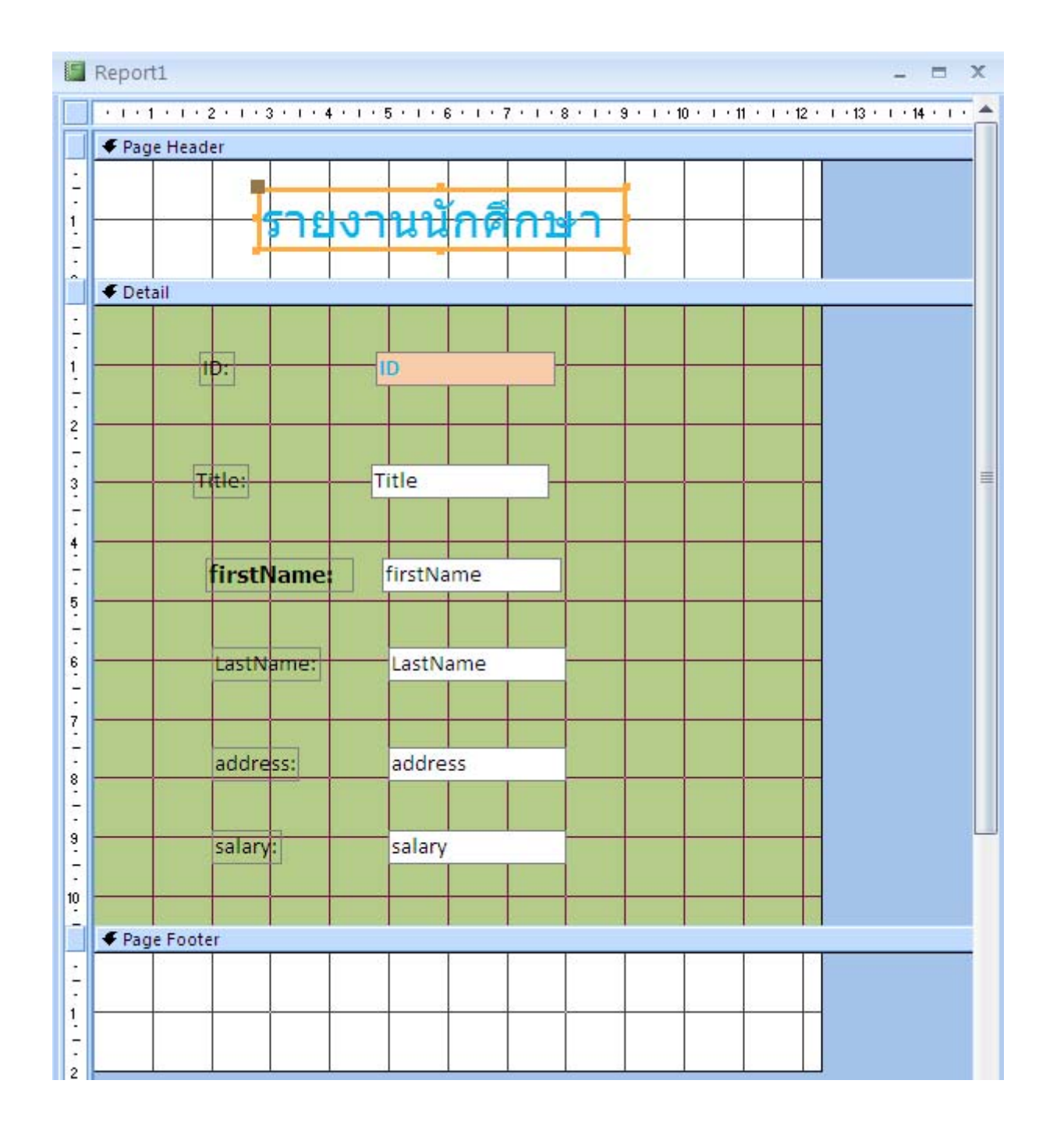

# Under Home tab, click View $\rightarrow$ Report View to view the finished report

| - | Report1sumsa |                       |  | x |
|---|--------------|-----------------------|--|---|
|   |              |                       |  | Î |
|   | รายง         | านนักศึกษา            |  | = |
|   | ID:          | 4805123               |  |   |
|   | Title:       | นาย                   |  |   |
|   | firstName:   | เกียรติ               |  |   |
|   | LastName:    | กรุณา                 |  |   |
|   | address:     | 77 ม.7 ต.สันผีเสื้อ เ |  |   |
|   | salary:      | 1500                  |  |   |

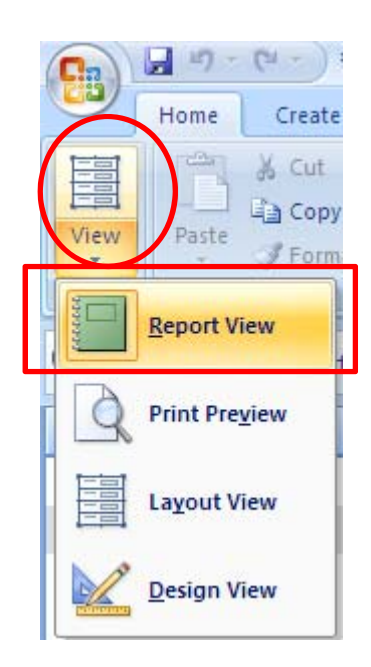

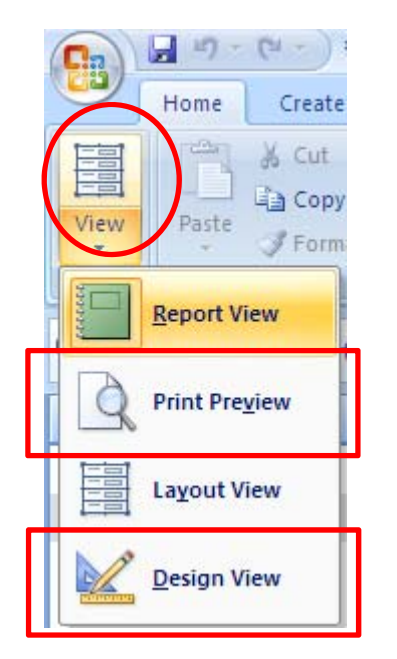

#### **Other views:**

- Print Preview shows you the report as it will be printed

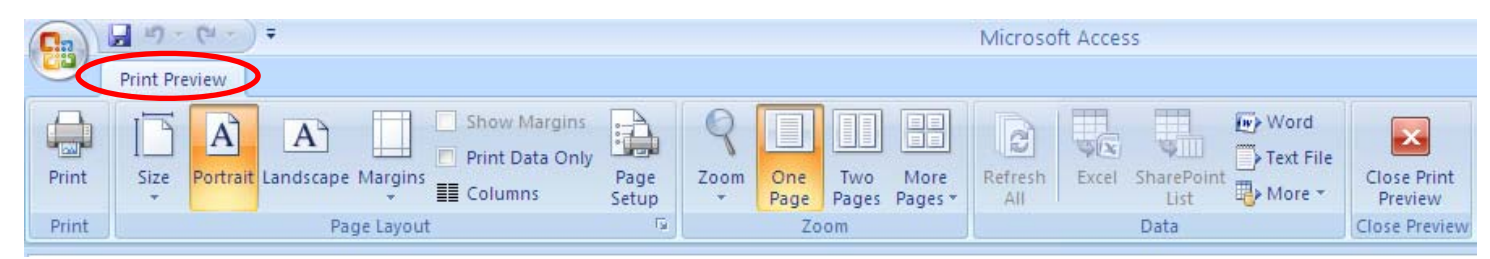

- Design View brings you back to make further adjustments

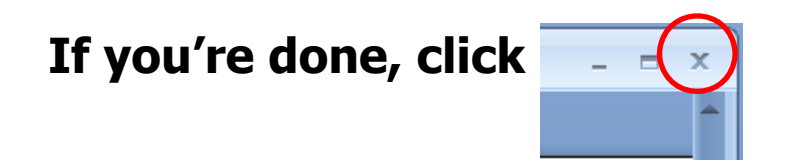

**Confirmation window will appear** 

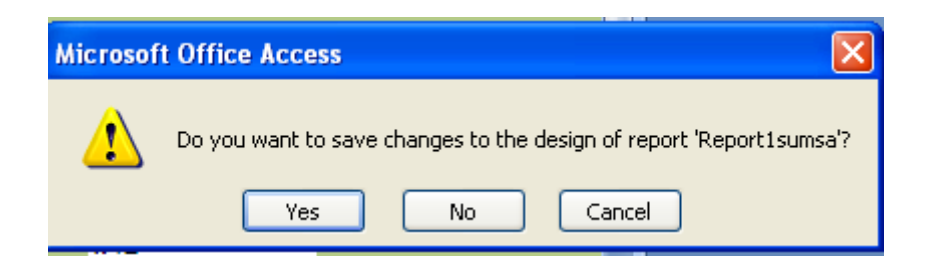

- Click *Yes* to save the report
- You will be asked to name the report